# PORTA PHOTO ALBUM

<<< MEMO D'UTILISATION >>>>

# ► GÉNÉRATEUR D'ALBUM PHOTO PORTA

Le générateur d'album PORTA version 1.04 est disponible en "common license" sur le site de son créateur http://www.stegmann.dk/mikkel/porta/ . Télécharger [PortaSetup1\_04.exe ]. Lancer cet éxécutable et suivre la procédure d'installation classique qui est rapide.

### ► DOSSIER D'UN ALBUM

Sélectionner les photos de l'album et les placer dans un répertoire [select]. Par défaut Porta va créer l'album dans un sous-répertoire [album] de [select]. Notre préférence est un répertoire [Portfolio] contenant [album] et [select].

### ► LANCEMENT

Démarrer Porta avec *Porta.exe*, ou sur un raccourci. Par défaut, Porta reprend les dernières options enregistrées.

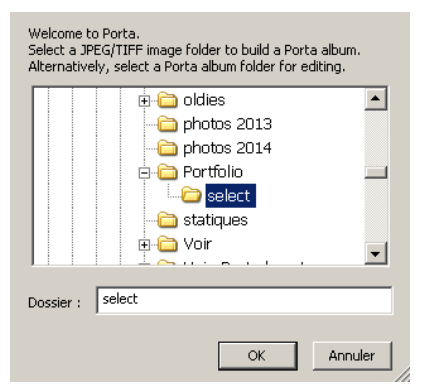

Sélectionner le dossier des photos [select]. Il s'affiche, faire OK.

### Fenêtre principale de Porta :

| Title<br>select                                   | Footer<br>© 2014 - Powered by Porta |
|---------------------------------------------------|-------------------------------------|
| Destination: E:\Galeries\galeries_Porta\Portfolio | \select\album <u>change</u>         |
| Edit Album Options Abo                            | ut/Help Start                       |

Cliquer sur change, et sélectionner [album] dans le répertoire [Portfolio] Si le sous-répertoire [album] n'a pas été créé au préalable, le créer maintenant.

• <u>Title</u> = le titre qui s'affichera dans l'album sur la page d'intro de l'album.

Par défaut Porta met comme titre le nom du sous-répertoire. Choisir un titre complet et explicite.

• <u>Footer</u> = mettre l'année et remplacer Powered by Porta par votre propre nom de copyright

NB Ne jamais cliquer sur le bouton start avant d'avoir achevé Options et Edit album.

## Options

La première fois ce sont celles de Porta par défaut, ensuite celles du précédent album. Pour une personnalisation voir le tutoriel complet sur ces options §2.04.

# ► ÉDITION

Edit album ouvre la fenêtre d'édition ci-dessous.

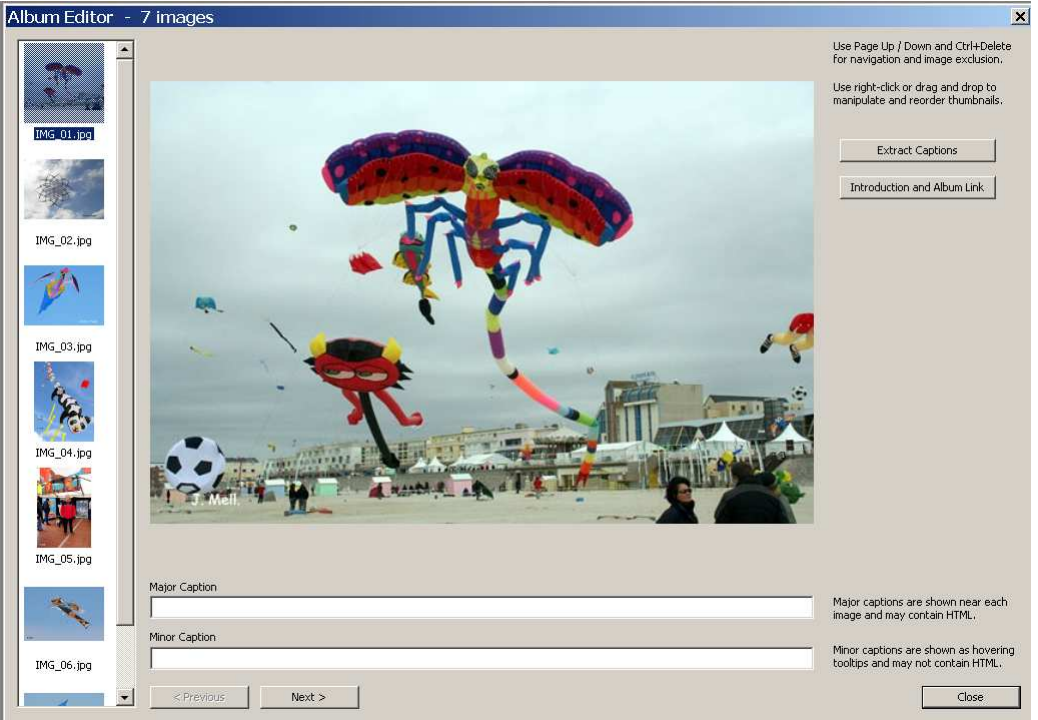

### **Extract captions**

La première fois ce sont celles de Porta par défaut. Les fois suivantes ce sont celles du précédent album. Pour une personnalisation voir le tutoriel complet sur ces options §2.06.

### Introduction and album link

- introduction = le texte qui apparaît à l'ouverture de l'album.
- <u>album link</u> = le lien qui apparaît dans l'album au dessus de la colonne des vignettes ; il n'est pas obligatoire.

### Ordre des images

Sélectionner une image, la déplacer à la souris ou avec les fléches du clavier.

Major caption = la légende de chaque photo qui apparaît dans l'album sous chaque photo.

**Minor caption** = Info-souris qui s'affiche en amenant la souris sur chaque photo.

**Previous / Next** : Pour passer à l'image précédente, ou à la suivante.

**Close** : Quand la saisie est terminée, retour à la fenêtre principale.

### ► CRÉATION

On peut toujous revenir sur les options ou sur edit album.

Cliquer sur **start** passe irréversiblement à l'étape finale. C'est rapide, 30s pour 70 photos. Quand c'est terminé, le bouton "show album" visualise l'album immédiatement.